## Tutoriel inscription à « Toutes Foot » saison 2024.2025

1/ Se rendre sur PortailClubs et cliquer sur « Gestion du club »

2/ Cliquer ensuite sur « Développer son club »

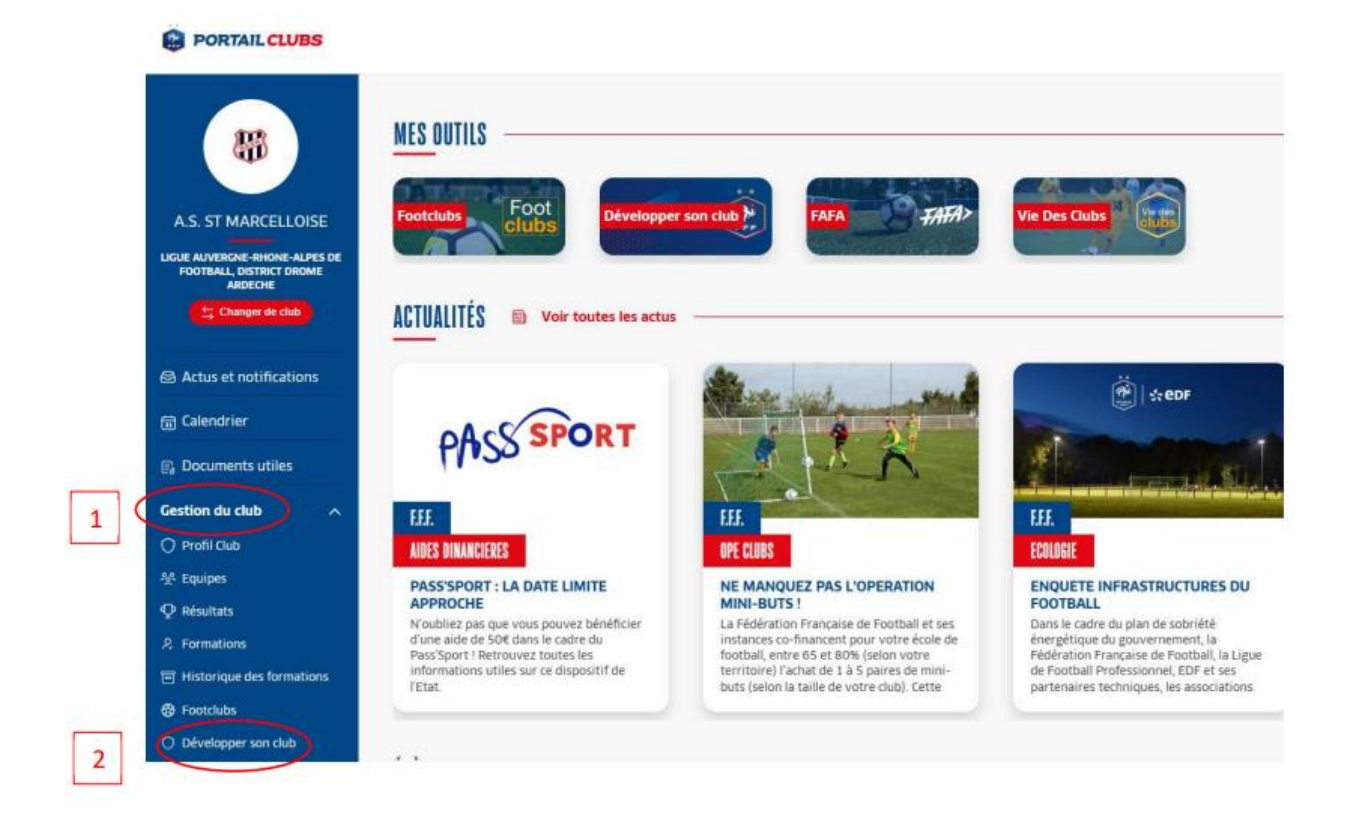

## 3/ Cliquer sur « TOUTES FOOT » parmi les différents dispositifs

| 🎼 🖄 Dévelop                                                       | oper <mark>son club</mark>                                                                                                    |  |  |  |  |  |
|-------------------------------------------------------------------|----------------------------------------------------------------------------------------------------|--|--|--|--|--|
|                                                                   | Développer son club                                                                                                    |  |  |  |  |  |
|                                                                   | INTRODUCTION                                                                                                    |  |  |  |  |  |
| Ligue Auvergne-rhone-alpes De Football,<br>District Drome Ardeche | Votre club est intéressé par une demande d'accompagnement et de structuration de son « Projet Club ». Pour aller plus loin dans cette démarche, la Fédération Française de Football vous prop<br>positionner par rapport à un certain nombre de critères identifiées par la Fédération.        |  |  |  |  |  |
|                                                                   | En entrant dans cette démarche, votre Ligue et ses Districts le cas échéant (élus et Conseillers Techniques) s'engagent à vous rencontrer et à vous guider pour développer votre projet club spécifique.                                                                                       |  |  |  |  |  |
| Développer son club                                               | En fonction des vocations de votre club, vous pouvez alors orienter vers un diagnostic du Label qui vous correspond. Bien évidemment, cet autodiagnostic n'est pas réservé aux clubs qui souhaitent<br>sur votre structuration et débuter une démarche d'accompagnement avec votre territoire. |  |  |  |  |  |
| Accueil                                                           | Pour les clubs nationaux amateurs, il est également possible de faire une demande d'obtention de la Licence "Club Fédéral".                                                                                                    |  |  |  |  |  |
|                                                                   | De plus, afin de vous accompagner dans le développement du Football Loisir et des Sections Loisir au sein des clubs de Football, nous vous proposons d'utiliser l'outil dédié au Football Loisir po<br>pratique.                                                                               |  |  |  |  |  |
|                                                                   | Enfin, pour vous accompagner dans votre projet de développement de la pratique féminine et de mixité au sein du club, nous vous invitons à vous engager dans le dispositif Toutes Foot, et à vous ra<br>(informations, conseils,).                                                             |  |  |  |  |  |
|                                                                   | Dispositifs                                                                                                    |  |  |  |  |  |
|                                                                   | Autodiagnostic & Labellisation                                                                                                    |  |  |  |  |  |
|                                                                   | Toutes Foot                                                                                                    |  |  |  |  |  |

4/ Renseigner, via Footclub, une référente du foot féminin puis une référente du dispositif « TOUTES FOOT »

|                                                                                          | Toutes Foot - Non e                                                      | engagé                                                                                                 |                                                                                                    |                             |
|------------------------------------------------------------------------------------------|--------------------------------------------------------------------------|----------------------------------------------------------------------------------------------------|----------------------------------------------------------------------------------------------------|-----------------------------|
|                                                                                          | INTRODUCTION                                                             |                                                                                                    |                                                                                                    |                             |
| A.s. St Marcelloise<br>Ligue Auvergne-rhone-alpes De Football,<br>District Drome Ardeche | Toutes Foot est un d<br>soit leur niveau de d<br>l'accueil, la formation | ispositif fédéral d'aide au déve<br>développement. Toutes Foot a<br>n et la fidélisation du public fér | eloppement de la pratique féminine et au renforcement<br>a pour objectif de dynamiser le projet du club dans tout<br>minin (joueuses, éducatrices, dirigeantes, arbitres). Vous | de la<br>tes ses<br>avez ji |
| Saison                                                                                   | FOOT Plus de détails sur le d                                            | lispositif en cliquant <u>ici</u> .                                                                    |                                                                                                    |                             |
| 2024-2025 ~                                                                              | Dépôt des actions<br>Jusqu'au 5 mai et instances j                       | ; <b>clubs</b><br>jusqu'au 15 mai                                                                      | Phase Départementale<br>5 mai : chaque district sélectionne 3 clubs                                                                                                    |                             |
| Développer son Club                                                                      |                                                                          |                                                                                                    |                                                                                                    |                             |
| Toutes Foot 🛛 👻                                                                          | ENGAGEMENT                                                               |                                                                                                    |                                                                                                    |                             |
| Engagement                                                                               |                                                                          |                                                                                                    |                                                                                                    |                             |
|                                                                                          | Veuillez renseigner les champs                                           | ci-dessous pour vous engager d                                                                         | lans le dispositif                                                                                                    |                             |
|                                                                                          | Référent(e) Foot Féminin ①                                               |                                                                                                    |                                                                                                    |                             |
|                                                                                          | i Aucun(e) référent Foot Féminin                                         | n'est renseigné(e) dans les men                                                                        | nbres de votre Club sur Footclubs                                                                                                    |                             |
|                                                                                          | Ajouter un(e) référent(e)                                                |                                                                                                    |                                                                                                    |                             |
|                                                                                          | Référent(e) Toutes Foot*                                                 |                                                                                                    | · · · · · · · · · · · · · · · · · · ·                                                                                                    |                             |
|                                                                                          | Nom                                                                      | E-mail                                                                                                 | Téléphone                                                                                                    |                             |
|                                                                                          | Contrain to any other strends                                            |                                                                                                    |                                                                                                    |                             |

- 5/ Définir la situation du club
- 6/ Décrire en quelques lignes le projet mis en place dans le club envers les féminines
- 7/ Cocher la case d'engagement puis cliquer sur le bouton « VALIDER » en bas à droite

| Décrivez de manière | rapide et synthétique le contenu du pro  | jet que vous mettez en œuvre au se | in de votre club : |
|---------------------|------------------------------------------|------------------------------------|--------------------|
| Décrivez de manie   | re rapide et synthétique le contenu du p | rojet que vous mettez en œuvre au  | sein de votre club |
|                     |                                          |                                    |                    |
|                     |                                          |                                    |                    |